# SonyEricsson T610, T630

GPRS – ზე დაფუძნებული WAP-ის დასაყენებელი ინსტრუქცია: დარეკეთ ნომერზე : 443 927 937

Menu > Connectivity > WAP options > Wap profiles > New Profile > Name> MagtiWAP > Connect using > Edit > New account > Account type GPRS data > Name > MagtiWAP > APN > wap.com.ge > Save > Select MagtiWAP > IP address > 081.095.160.017 > Save > Select WAP profile MagtiWAP > Edit > Advanced > Change homep age > Magti > Ok > <u>http://wap.magtigsm.ge</u> > ok.

GPRS – ზე დაფუძნებული MMS-ის დასაყენებელი ინსტრუქცია: დარეკეთ ნომერზე : 443 667 937

Menu > Connectivity > WAP options > Wap profiles > New Profile > Name> MagtiMMS > Connect using > Edit > New account > Account type GPRS data > Name> MagtiMMS > APN > mms.ge > Save > Select MagtiMMS > IP address > 081.095.160.016 > Save.

$$\label{eq:memory_metric} \begin{split} Menu > Messaging > Picture > Options > Message server > Select > \\ \underline{http://mms.magtigsm.ge} > WAP \ profile > select > MagtiMMS > ok. \end{split}$$

# Sonie Erricsson K700 MMS

GPRS – ზე დაფუმნებული MMS-ის დასაყენებელი ინსტრუქცია: დარეკეთ ნომერზე : 443 667 937

Menu > M essaging > Settings > Picture msg > message server > <u>http://mms.magtigsm.ge</u> > internet profile > new profile > name > magti > connct using > new account > GPRS data > name > magti > APN > mms.ge > save > select > connect using > magti > IP address > 081.095.160.016 > save > select > magti > more > advanced > select > homep age> <u>http://wapmagtigsm.ge</u> > name > magti > address > 081.095.160.016

#### SonyEricsson P900, P800, P910

GPRS – ზე დაფუძნებული WAP-ის დასაყენებელი ინსტრუქცია: დარეკეთ ნომერზე : 443 927 937

Menu > Control panel > Connections > Internet accounts > New > Account name > WAP > Connetion type > GPRS > Advanced > Address > wap.com.ge > Done > Done > Done

Menu>Control panel>Connections>Wap accounts > New > Account name > WAP> Internet account > WAP > Use proxy > Address > 81.95.160.17 > Done >Port > 9201 > Done > Preferred > Use WAP account > WAP > Done GPRS – ზე დაფუძნებული MMS-ის დასაყენებელი ინსტრუქცია: დარეკეთ ნომერზე : 443 667 937

Menu > Control panel > Connections > Internet accounts > New > Account name > MM S > Connetion type > GPRS > Advanced > Address > mms.ge > Done > Done > Done Menu>Control panel>Connections>Wap accounts > New > Account name > MMS > Internet account > MMS > Use proxy > Address > 81.95160.16 > Done >Port > 9201 > Done > Preferred > Use WAP account > MMS > Done Messaging accounts > MMS > Service centre address > <u>http://mms.magtigsm.ge</u> > WAP account > MMS > Done

## Siemens

GPRS-ის დასაყენებელი ინსტრუქცია: დარეკეთ ნომერზე: 443 4777 937

Menu > Connectivity > Data comm. > Data accounts > New account > Account type > New account > Name > M agti > APN > gprs.ge > Save

GPRS – ზე დაფუძნებული WAP-ის დასაყენებელი ინსტრუქცია: დარეკეთ ნომერზე : 443 927 937

Menu > Setup > Connectivity > GPRS (switch on) > Data services > MMS, WAP > Empty 1 > Options > Rename > Magii WAP > Save > Options > Change sett. > Yes > GPRS Settings > Edit > APN > wap.com.ge > Save Menu > Surf and fun > Internet > Profiles > Edit > Profile name > Magti WAP > IP address > 081.095.160.017 > Homepage > <u>http://wap.magtigsm.ge</u> > Conn. Profile > Magti WAP > Save > OK.

GPRS – ზე დაფუძნებული MMS-ის დასაყენებელი ინსტრუქცია: დარეკეთ ნომერზე : 443 667 937

Menu > Setup > Connectivity > GPRS (switch on) > Data services > MMS, WAP > Empty 2 > Options > Rename > Magii MMS > Save > Options > Change sett. > Yes > GPRS Settings > Edit > APN > mms.ge > Save

Menu > M essages > Msg. Setup > MM S > Options > Rename > MM S > Options > Change Sett. > MM S relay serv > <u>http://mms.magtigsm.ge</u> > OK > IP Sett. > 081.095.160.016 > OK > Conn. Profile > M agti M MS.

# I თაობის WAP-ის მქონე NOKIA-ს აპარატებისათვის

GPRS – ზე დაფუმნებული WAP-ის დასაყენებელი ინსტრუქცია: დარეკეთ ნომერზე : 443 927 937

Menu > Services > Settings > Edit active service settings > Setting Name > M agti WAP > Homepage > <u>http://wap.magtigsm.ge</u> > Data bearer > GPRS > GPRS access point > wap.com.ge > IP address > 081.095.160.017

GPRS – ზე დაფუძნებული MMS-ის დასაყენებელი ინსტრუქცია: დარეკეთ ნომერზე : 443 667 937

Menu > M essages > Message settings > M ultimedia msgs. > Connection sett. > Edit active multimedia settings > Settings name > Magti MM S > Homepage > <u>http://mms.magtigsm.ge</u> > GPRS access point > mms.ge > IP address > 081.095.160.016

# II თაოპის WAP-ის მქონე NOKIA-ს აპარატებისათვის (6230, 6820, 7200...)

GPRS – ზე დაფუძნებული WAP-ის დასაყენებელი ინსტრუქცია: დარეკეთ ნომერზე : 443 927 937

Menu > Services > Settings > Connection settings > Edit active service settings > Settings Name > Magti WAP> Homepage > <u>http://wap.magtigsm.ge</u> > Proxies > Enable > Primary proxy > Proxy address > 081.095.160.017 > Port number > 9401 > Data bearer>GPRS>Bearer settings>GPRS access point>wap.com.ge

GPRS – ზე დაფუმნებული MMS-ის დასაყენებელი ინსტრუქცია: დარეკეთ ნომერზე : 443 667 937

Menu > M essages > Message settings > M ultimedia msgs. > Connection sett. > Edit active multimedia settings > Settings' name > M agti MM S > Homepage > <u>http://mms.magtigsm.ge</u> >Proxies>Enable>Primary proxy>Proxy address>81.95.160.16>port>9401>Data bearer>GPRS>Bearer settings>GPRS access point>mms.ge

## Nokia 6600, 7610, 3650, 7610

GPRS – ზე დაფუძნებული WAP-ის დასაყენებელი ინსტრუქცია: დარეკეთ ნომერზე : 443 927 937

Menu > Settings > Connection > Define access point > Connection Name > Magti WAP > Data bearer > GPRS > Access point name > wap.com.ge > Authentification > Normal >Homepage > <u>http://wap.magtigsm.ge</u> > Options > Advanced settings > Proxy server address > 081.095.160.017 > Proxy port number > 9401

GPRS – ზე დაფუძნებული MMS-ის დასაყენებელი ინსტრუქცია: დარეკეთ ნომერზე : 443 667 937

Menu > Messaging > Options > Settings > Multimedia message > Access point in use > Options > Change > Options > New access point > select > Use default settings > Connection name > magti MMS > Data bearer > GPRS > Access point name > mms.ge > Authentication > Normal > Homepage > http://mms.magtigsm.ge > Options > Advanced settings > Proxy serv. address > 81.95.160.16 > Proxy port number > 9401 > Back > Back > Default access point > select > magti MMS. (გამორტეთ და ჩართეთ აპარატი)

#### Samsung E700, E800

GPRS – ზე დაფუმნებული WAP-ის დასაყენებელი ინსტრუქცია: დარეკეთ ნომერზე : 443 927 937

Menu>Fun box>WWW services>Proxy settings>Proxy name>magti WAP>GPRS setting>Gateway>IP address>81.95.160.17>IP port>9201>APN>wap.com.ge>Home URL>http://wap.magtigsm.ge>Bearer>GPRS only. Current proxy>magti WAP

GPRS – ზე დაფუძნებული MMS-ის დასაყენებელი ინსტრუქცია: დარეკეთ ნომერზე : 443 667 937

Menu>Messages>Settings>Multimedia message>MMS profiles>Profile setting>Profile name>Magti MMS>Server URL>http://mms.magtigsm.ge>GPRS setting>Gateway>IP

address>81.95.160.16>IP port>9201>APN>mms.ge>Bearer>GPRS only. Current profile>M agti MM S

#### Samsung p510, d410

GPRS – ზე დაფუძნებული WAP-ის დასაყენებელი ინსტრუქცია: დარეკეთ ნომერზე : 443 927 937

menu > Fun box> WAP browser > Settings > Profile 1 info > Profile name > M agti WAP> Homepage URL > <u>http://wap.magtigsm.ge</u> > bearer > GPRS > IP address > 081.095.160.017 > APN > wap.com.ge

GPRS – ზე დაფუმნებული MMS-ის დასაყენებელი ინსტრუქცია: დარეკეთ ნომერზე : 443 667 937

menu > M ultimedia messages > M M S profile > Profile 2 info > profile name > magi MM S> Connection ULR > <u>http://mms.magtigsm.ge</u> > IP address > 081.095.160.016 > APN > mms.ge

#### **MOTOROLA c650, V400**

GPRS – ზე დაფუმნებული WAP-ის დასაყენებელი ინსტრუქცია: დარეკეთ ნომერზე : 443 927 937

Menu > WebAccess > WebSessions > NewEntry > Name > M agtiWap>Homepage > http://wap.magtigsm.ge >Gateway Type 1>081.095.160.017> GPRS APN >wap.com.ge > Set Default

GPRS – ზე დაფუძნებული MMS-ის დასაყენებელი ინსტრუქცია: დარეკეთ ნომერზე : 443 667 937

Menu > WebAccess > WebSessions > NewEntry > Name > Magti MM S > Gateway Type 1>081.095.160.016> GPRS APN > mms.ge

Menu > M essages > Message Setup > M M S M essage Setup > Server Info > New > Service Name > M agti M M S > Server Name > <u>http://mms.magtigsm.ge</u> > Web session Name > M agti M M S

# Panasonic

GPRS – ზე დაფუძნებული WAP-ის დასაყენებელი ინსტრუქცია: დარეკეთ ნომერზე : 443 927 937

Menu > settings > data connections > edit > GPRS > profile name > magti WAP > account > magti WAP > APN name > wap.com.ge Menu > Browser > panasonic box > options > settings > wap profiles > options > edit > Profile name > magti WAP > homepage > <u>http://wap.magtigsm.ge</u> > Gateway > 081.095.160.017 > data connections > magti WAP > save

GPRS – ზე დაფუძნებული MMS-ის დასაყენებელი ინსტრუქცია: დარეკეთ ნომერზე : 443 667 937

Menu > settings > data connections > edit > GPRS > profile name > magti MMS> account > magti MMS > APN name > mms.ge Menu > Browser > panasonic box > options > settings > wap profiles > options > edit > Profile name > magti MMS > Gateway > 081.095.160.0176> data connections > magti MMS> save Menu > messages > settings > MMS > advanced > message server > http://mms.magtigsm.ge > profile > set > magti MMS

#### Panasonic x70, EB-GD88

GPRS – ზე დაფუძნებული WAP-ის დასაყენებელი ინსტრუქცია: დარეკეთ ნომერზე : 443 927 937

Menu > Browser > Server List > edit > Profile name > magti WAP > home URL > <u>http://wap.magtigsm.ge</u> > Gateway IP > 081.095.160.017 > Bearer type > GPRS > edit > accessPointname > wap.com.ge > Set GPRS> set magti WAP.

GPRS – ზე დაფუპნეპული MMS-ის დასაყენებელი ინსტრუქცია: დარეკეთ ნომერზე : 443 667 937

Menu > messaging > settings > M M S > Server list > Edit > Profile name > magti MM S > Server URL > <u>http://mms.magtigsm.ge</u> > Gateway IP >081.095.160.016 >Bearer type > GPRS > edit > accessPointname > mms.ge > set profile magti M M S

### Panasonic x300

GPRS – ზე დაფუმნებული WAP-ის დასაყენებელი ინსტრუქცია: დარეკეთ ნომერზე : 443 927 937

Menu > connectivity > GPRS settings > select > server name > magti WAP > APN > GPRS APN > wap.com.ge > save Menu > Browser > settings > edit > server name > magti WAP > IP address > 081.095.160.017 > port > 9201 > homep age > http://wap.magtigsm.ge > connection > GPRS > GPRS settings > magti WAP > save

GPRS – ზე დაფუძნებული MMS-ის დასაყენებელი ინსტრუქცია: დარეკეთ ნომერზე : 443 667 937 Menu > connectivity > GPRS settings > select > server name > magi NNS > APN > GPRS APN > mms.ge > save

Menu > messages > settings > M M S > Server list > select > Edit > server name > magti MM S > IP address > 081.095.160.016 > port > 9201 > mmsc address >http://mms.msagtigsm.ge > connection > GPRS > GPRS settings > magti MM S > save

#### Pantech g300

GPRS – ზე დაფუძნებული WAP-ის დასაყენებელი ინსტრუქცია: დარეკეთ ნომერზე : 443 927 937

Menu > fun&tools > wap > settings > connection > magti WAP> edit > homep age > http://wap.magtigsm.ge > bearer > GPRS > GPRS settings > IP address > 081.095.160.017 > access point > wap.com.ge

GPRS – ზე დაფუძნებული MMS-ის დასაყენებელი ინსტრუქცია: დარეკეთ ნომერზე : 443 667 937

Menu > fun&tools > wap > settings > connection > magti MM S> edit > homep age > http://mms.magtigsm.ge > bearer > GPRS > GPRS settings > IP address > 081.095.160.016 > access point > mms.ge

menu > messages > MMS > MMS Settings > MMS center > http://mms.magtigsm.ge > wap profile > magti MMS